### Порядок регистрации и подтверждения личности на ЕПГУ

В первую очередь необходимо зайти на портал госуслуг по адресу <u>http://www.gosuslugi.ru/</u>.

В открывшемся окне выбрать местоположение.

| M (2                             | 9 Ваше местоположение: | Российская Федера | ция -  |
|----------------------------------|------------------------|-------------------|--------|
| ЭЛЕКТРОННОЕ                      |                        | Телефо            | ны под |
| ПРАВИТЕЛЬСТВО ГОСУСЛУГИ          | нажимаем               | в России:         | B (800 |
| Госуслуги прозрачны как никогда! |                        | за границей: 🕇 🕯  | 7 (499 |

После того как нажмёте на «Российская Федерация», в следующем открывшемся окне нажимаете на свой край, область, республику, где Вы проживаете и в последнем конкретно выбираете свой населённый пункт.

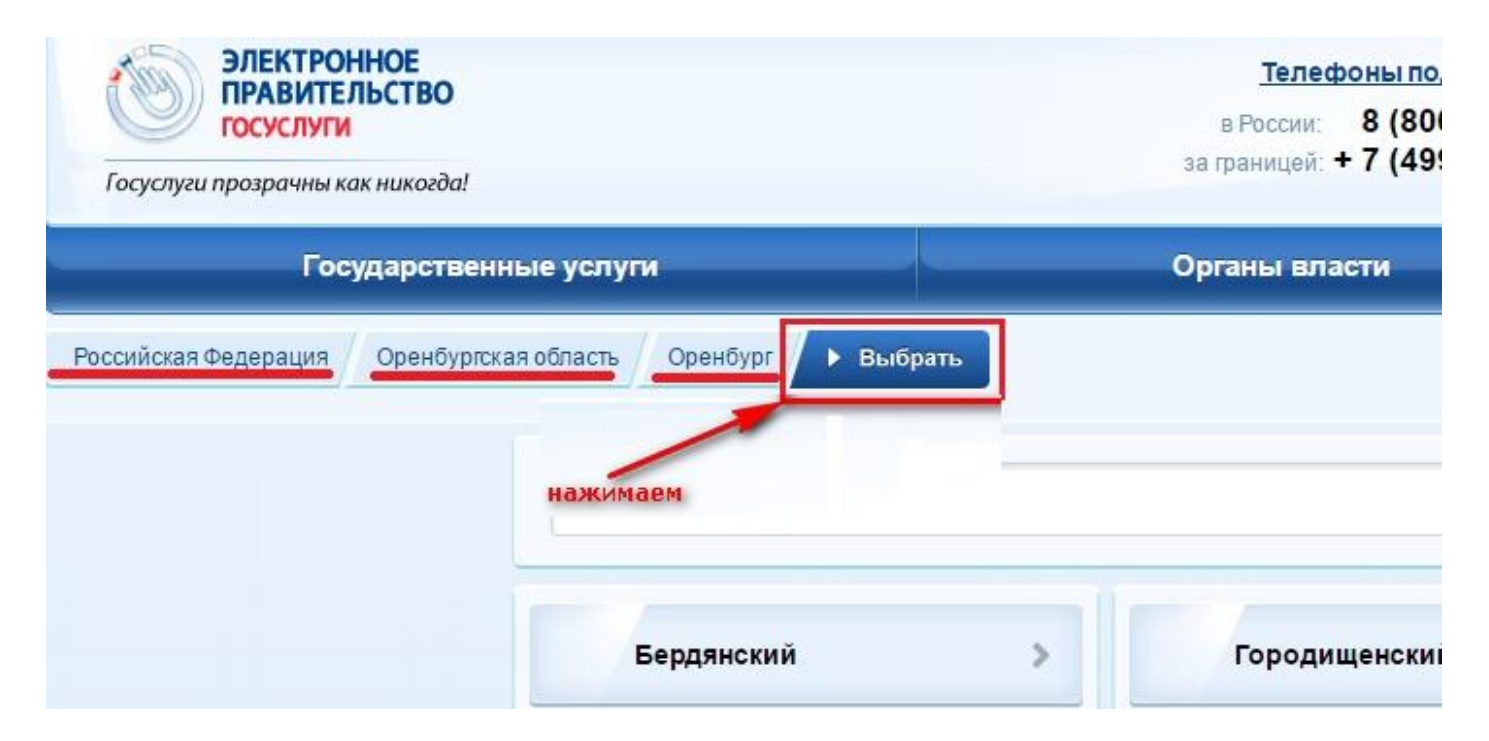

Выбрали.

Переходим к регистрации:

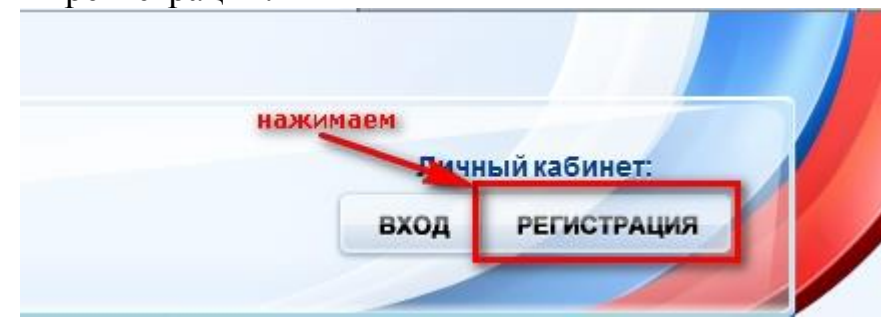

#### ШАГ 1. ПРЕДВАРИТЕЛЬНАЯ РЕГИСТРАЦИЯ.

| (hoursed)                                                     |                                                                         |
|---------------------------------------------------------------|-------------------------------------------------------------------------|
| Фамилия                                                       |                                                                         |
|                                                               |                                                                         |
| Имя                                                           |                                                                         |
| Мобильный телефон                                             | У меня нет мобильного телефон                                           |
| -                                                             |                                                                         |
| Нажимая на кнопку «Зареги                                     | истрироваться», вы соглашаетесь                                         |
| Нажимая на кнопку «Зареги<br>с <u>Условиями использования</u> | истрироваться», вы соглашаетеся<br>я и <u>Политикой конфиденциально</u> |

Заполняем, если вводили номер мобильного телефона, подтверждаем его:

# Подтверждение номера мобильного телефона

| i                  | На номер <b>+7 (*&gt;-; *&gt;</b> :<br>До окончания срока де<br>Не получили код подтв | .: :                       | ждения.<br>к <b>унд</b> .<br>омер написан с ошибкой. <u>Укажите правильный номер мобильного телефона.</u> |
|--------------------|---------------------------------------------------------------------------------------|----------------------------|----------------------------------------------------------------------------------------------------|
| Код по,            | дтверждения                                                                           | Подтвердить                | Получить новый код подтверждения                                                                          |
| Номерте<br>• для и | елефона будет использо<br>дентификации вашей уч                                       | ваться:<br>ётной записи;   |                                                                                                    |
| • лпя v            | на подозрит<br>Веломпений о полозрит                                                  | ельных лействиях с учётной | і записью:                                                                                                |

• для уведомлений при получении государственных услуг.

Номер телефона не будет использоваться для отправки рекламных сообщений и в иных коммерческих целях.

#### Придумываем и вводим пароль:

# Задайте пароль

| <i>i</i> - | іля завершения регистрации вам необходимо задать пароль, который будет использоваться для входа в систему. |
|------------|----------------------------------------------------------------------------------------------------|
| Пароль     |                                                                                                    |
|            |                                                                                                    |
| Подтверд   | ите пароль                                                                                                 |
|            |                                                                                                    |

## Поздравляем! Вы только что зарегистрировались

Для использования всех возможностей своей учетной записи вам нужно ввести свои личные данные и осуществить их проверку. Вы можете пропустить этот шаг и перейти к получению <u>государственных услуг</u>, для которых не требуются проверенные данные о вас.

Чтобы приступить к заполнению своих личных данных, необходимо войти в свою учетную запись.

• Войти и заполнить личные данные

### ШАГ 2. ЗАПОЛНЕНИЕ ЛИЧНЫХ ДАННЫХ.

#### Входим в свой личный кабинет:

| Вход                 | Регистрация |
|----------------------|-------------|
| Телефон E-mail СНИЛС |             |
|                      |             |
| Пароль               |             |
| Запомнить меня       |             |
| Войти                |             |

Вход в личный кабинет возможен также при наличии ключа электронной подписи или универсальной электронной карты (УЭК). Для входа при помощи УЭК необходимо наличие специального устройства – считывателя (кард-ридера).

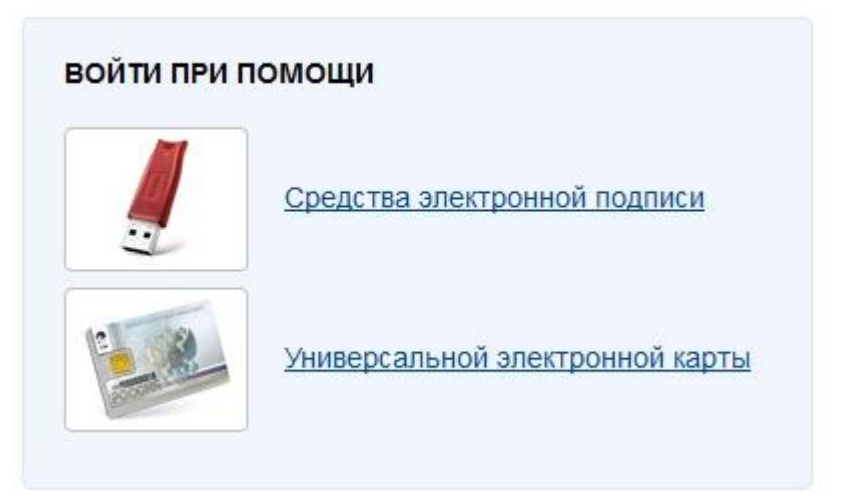

Вошли.

Видим свои личные данные, нажимаем «Перейти к редактированию», если есть необходимость, редактируем и в следующем окне нажимаем «Подтвердить»:

| 2 <sup>Да</sup> | нные отооражаются только для просмотра. Переидите к редактированию профиля по размещеннои на странице кнопке. |
|-----------------|----------------------------------------------------------------------------------------------------|

Для подтверждения Вам будет необходимо заполнить следующую форму:

#### ЗАПОЛНИТЕ ЛИЧНЫЕ ДАННЫЕ

| Фамилия                              |                                                            |                           |
|--------------------------------------|------------------------------------------------------------|---------------------------|
| Имя                                  |                                                            |                           |
| Отчество (если есть)                 |                                                            |                           |
|                                      | Заполнение обязательно, если отчество указано в вашем доку | менте, удостоверяющем лич |
| Пол                                  | Не указан 📼                                                |                           |
| Дата рождения                        |                                                            |                           |
| снилс 🝞                              |                                                            |                           |
| Гражданство                          | Россия                                                     | ¥                         |
| Документ, удостоверяющий<br>личность | Паспорт гражданина Российской Федерации                    | *                         |
| Серия и номер                        |                                                            |                           |
| Дата выдачи                          |                                                            |                           |
| Кем выдан                            |                                                            |                           |
|                                      |                                                            |                           |

Отправляем данные на автоматическую проверку.

ШАГ 3. ПРОВЕРКА ВВЕДЕННЫХ ДАННЫХ.

|                                                                                    | 2                                                                                                    | 3                                                                      |
|------------------------------------------------------------------------------------|----------------------------------------------------------------------------------------------------|------------------------------------------------------------------------|
| Ввод личных данных                                                                 | Проверка личных данных                                                                                                  | Подтверждение личности                                                 |
| ВТОМАТИЧЕСКАЯ ПРОВЕРКА ЛИЧ                                                         | ных данных                                                                                                    |                                                                        |
| Проверка СНИЛС и персональных                                                      | данных в Пенсионном фонде Российской Федерации                                                                          |                                                                        |
| 🔰 Проверка данных документа, удос                                                  | товеряющего личность, в Федеральной миграционн                                                                          | ой службе Российской Федерации                                         |
| роверка ваших личных данных за                                                     | вершена                                                                                                    |                                                                        |
| аши личные данные проверены. После по<br>ля получения вяда услуг требуется осущест | вторного входа в систему вам будет доступен расширенный пи<br>твить подтверждение вашей личности. Вы можете перейти к г | речень государственных услуг.<br>роцедуре подтверждения личности прямо |
| ейчас, либо осуществить эту процедуру поз                                          | *4.                                                                                                    |                                                                        |
| ейчас, либо осуществить эту процедуру поз<br>Войти повторно                        | **                                                                                                    |                                                                        |
| ейчас, либо осуществить эту процедуру поз<br>Войти повторно                        | **                                                                                                    |                                                                        |

Как только проверка закончится, Вы получите СМС или письмо на электронную почту, на сайте отобразится уведомление и кнопка станет активной:

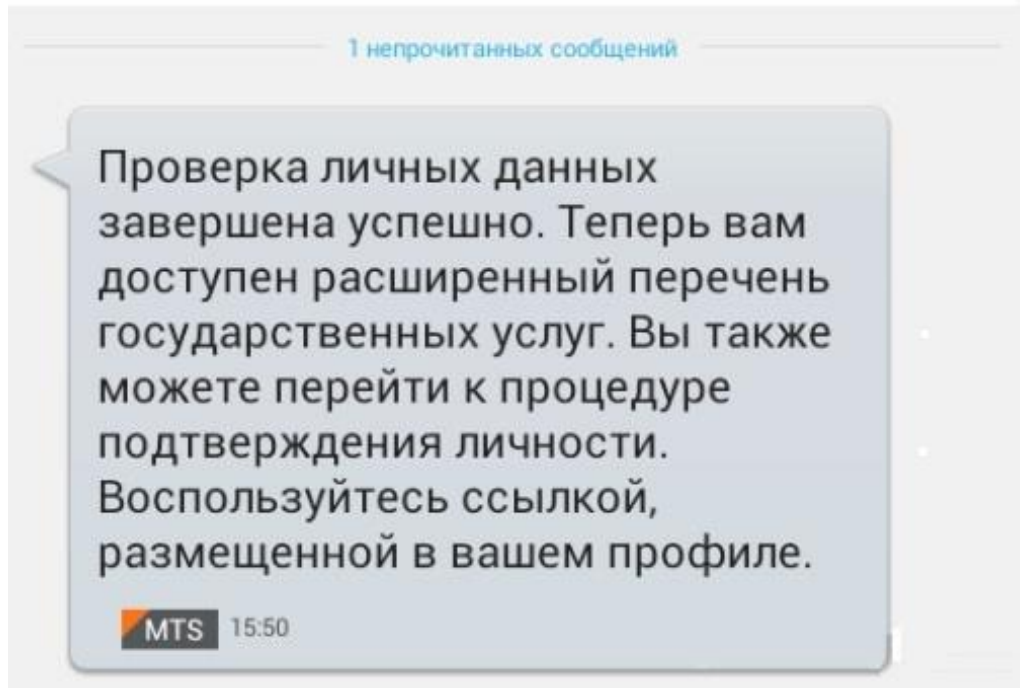

#### ШАГ 4. ПОДТВЕРЖДЕНИЕ ЛИЧНОСТИ.

Нажимаем кнопку «Перейти к подтверждению личности» и видим следующее:

#### Заполнение и проверка личных данных

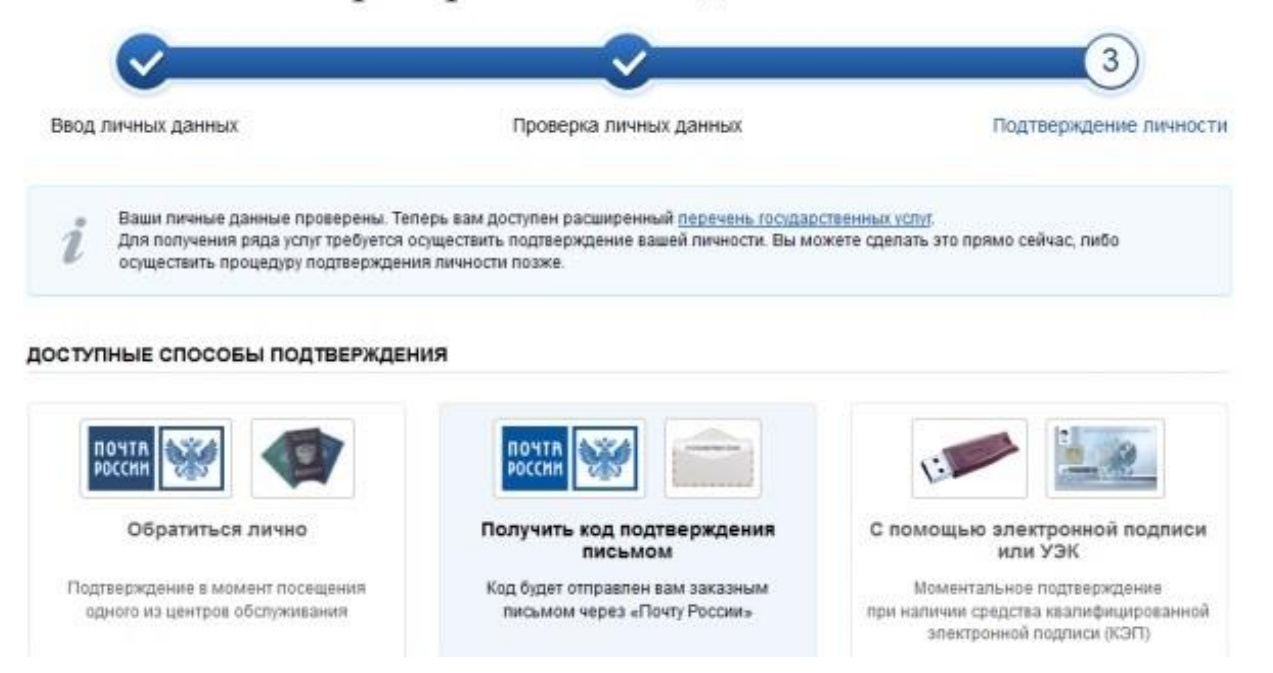

Вам предлагается три способа подтверждения: «Обратиться лично», «С помощью электронной подписи» и «Получить код подтверждения письмом». Если щёлкните по картинке с этой надписью, необходимо будет заполнить форму открывшеюся под ней и нажать кнопку «Доставить»:

| Введите адрес | Регион, населённый пункт, улица                                                     |  |  |
|---------------|-------------------------------------------------------------------------------------|--|--|
| Дом           | Корпус Строение                                                                     |  |  |
| Квартира      | Нет номера квартиры                                                                 |  |  |
| Индекс        |                                                                                     |  |  |
|               | Не помните индекс?                                                                  |  |  |
|               | Нажимая на кнопку «Доставить», вы соглашаетесь с <u>Условиями доставки</u> .        |  |  |
|               | Услуга предоставляется бесплатно.                                                   |  |  |
|               | Среднее время доставки — около двух недель.                                         |  |  |
|               | Повторная отправка кода подтверждения личности возможна не ранее чем через 30 дней. |  |  |
|               | Доставить                                                                           |  |  |

После этого откроется страница с Вашими персональными данными, только сверху добавиться информационное окно с полем для ввода кода подтверждения.

# Персональные данные

| Введите код | ▶ Прове | ерить |  |
|-------------|---------|-------|--|

Обычно извещение на получение заказного письма приходит не позднее чем через две недели после подтверждения личности на сайте.

Получив код письмом или самостоятельно, необходимо ввести код в поле на главной страничке персональных данных Вашего личного кабинета, или на страничке подтверждения личности:

| Обратиться лично                               |                                                                                                    |
|------------------------------------------------|----------------------------------------------------------------------------------------------------|
| • Получить код подтверждения личности по почте |                                                                                                    |
| С помощью средства электронной подписи или УЭК | <ol> <li>.2014 вам направлено почтовое отправление,<br/>содержащее код подтверждения (активации).<br/>Среднее время доставки — около двух недель.<br/>Адрес доставки:</li> </ol> |
|                                                | Введите код Проверить<br>Повторная отправка письма с кодом подтверждения возможна<br>не ранее чем через 30 дней после первой отправки.                                           |

После ввода кода появиться логотип подтверждения учётной записи и Вам станут доступны все имеющиеся услуги на портале:

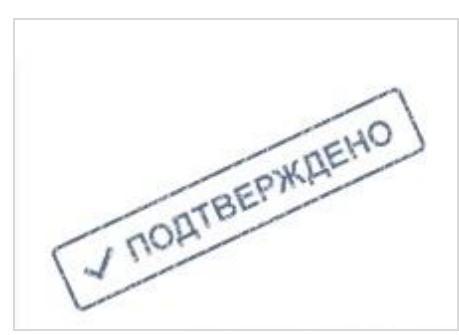

В случае выбора «Обратиться лично», активировать свою учетную запись можно сразу после завершения процесса регистрации, обратившись в ближайший к Вам пункт регистрации и активации учетных записей в Единой системе идентификации и аутентификации (ЕСИА). Для активации учетной записи при обращении в пункт регистрации и активации при себе необходимо иметь паспорт гражданина РФ. (Для прохождения процедуры регистрации с собой необходимо иметь паспорт гражданина РФ и страховое свидетельство обязательного пенсионного страхования (СНИЛС)).